1. Download Madspildsappen ved at scanne QR-koden, hvis du ikke allerede har gjort det:

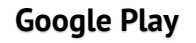

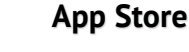

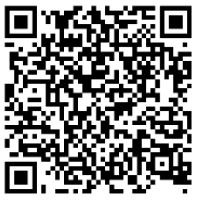

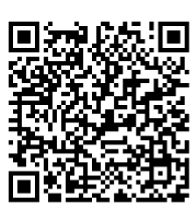

2. Log ind med samme brugernavn og adgangskode som i Millum Procurement

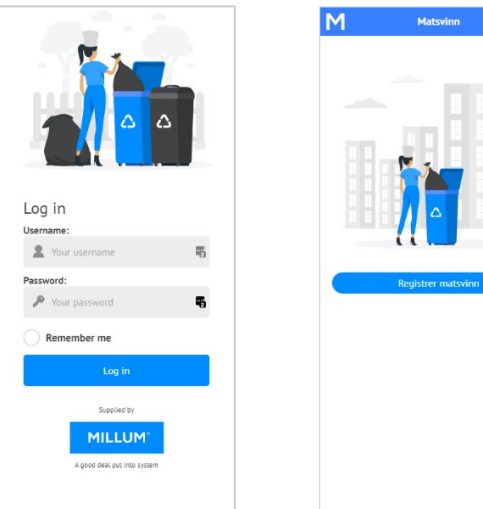

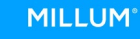

## 3. Trin-for-trin-guide til registrering i appen:

- Tryk på Registrer i hovedmenuen.
- Vælg den adresse, du vil registrere madspild for.
- Vælg den dato, du vil registrere madspild for.
- Indtast antallet af gæster, du har serveret for på den angivne dato.
- Registrer spild i mindst én af de angivne kategorier. Det kan variere fra 1 til 5 kategorier afhængigt af, hvad der er angivet i indkøbsløsningen for den pågældende adresse.
- Tilføj en kommentar (valgfrit). Er der information, der er relevant at dele om dagens spild?
- Indtast dit navn i feltet *Signatur*, og tryk på *Registrer*.

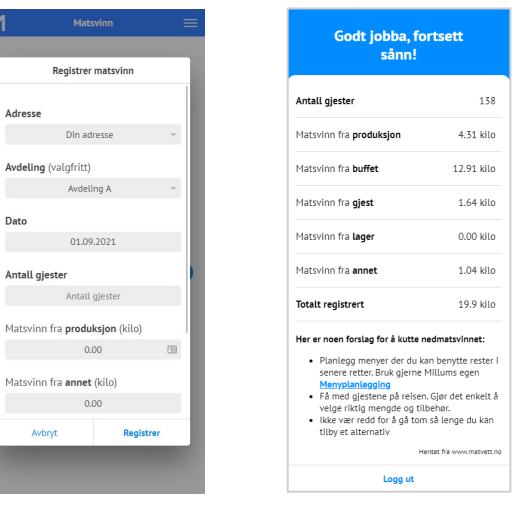

4. Du kan også registrere tilbage i tid eller rette, hvis der er opstået en fejl. Rapporter baseret på registreret spild findes i klientversionen.